Setup Your College Email on Phone or tablet

Note: You will need to be setup with Okta before you can access your email on your device.

# (iOS Install instructions follow bellow Android Install Instructions)

Android:

1. Install the Microsoft Outlook 365 app on your device. You can get it free from google play store

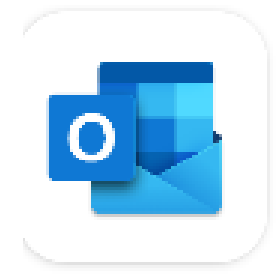

## Microsoft Outlook: Organize Your Email & Calendar Microsoft Corporation

Contains ads

2. Open App and click on Get started.

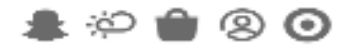

🗊 🖙 📶 88% 🗎 6:11 AM

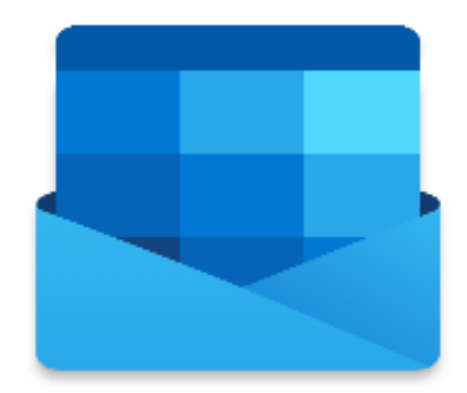

# Outlook

### A better way to manage your email.

**GET STARTED** 

3. Click on Skip on accounts page

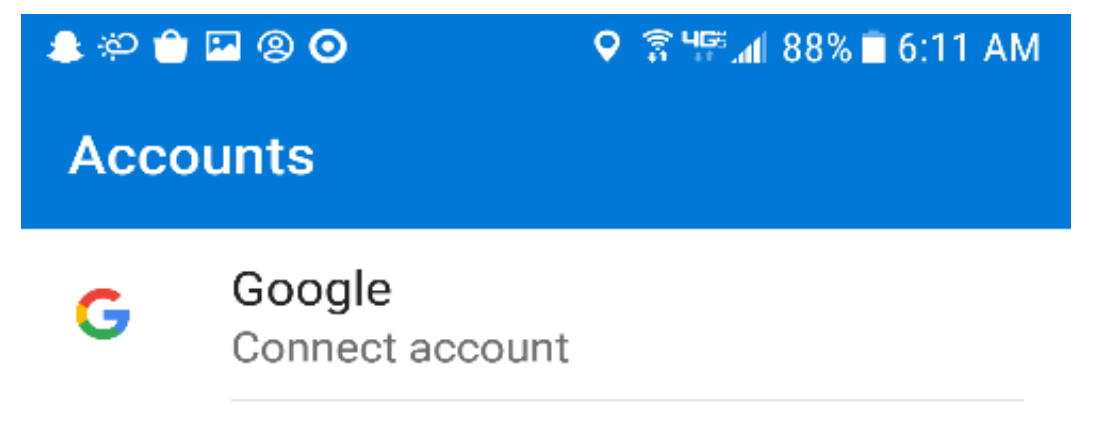

### PRIVACY AND TERMS

4. Enter your UCC email address and click on continue.

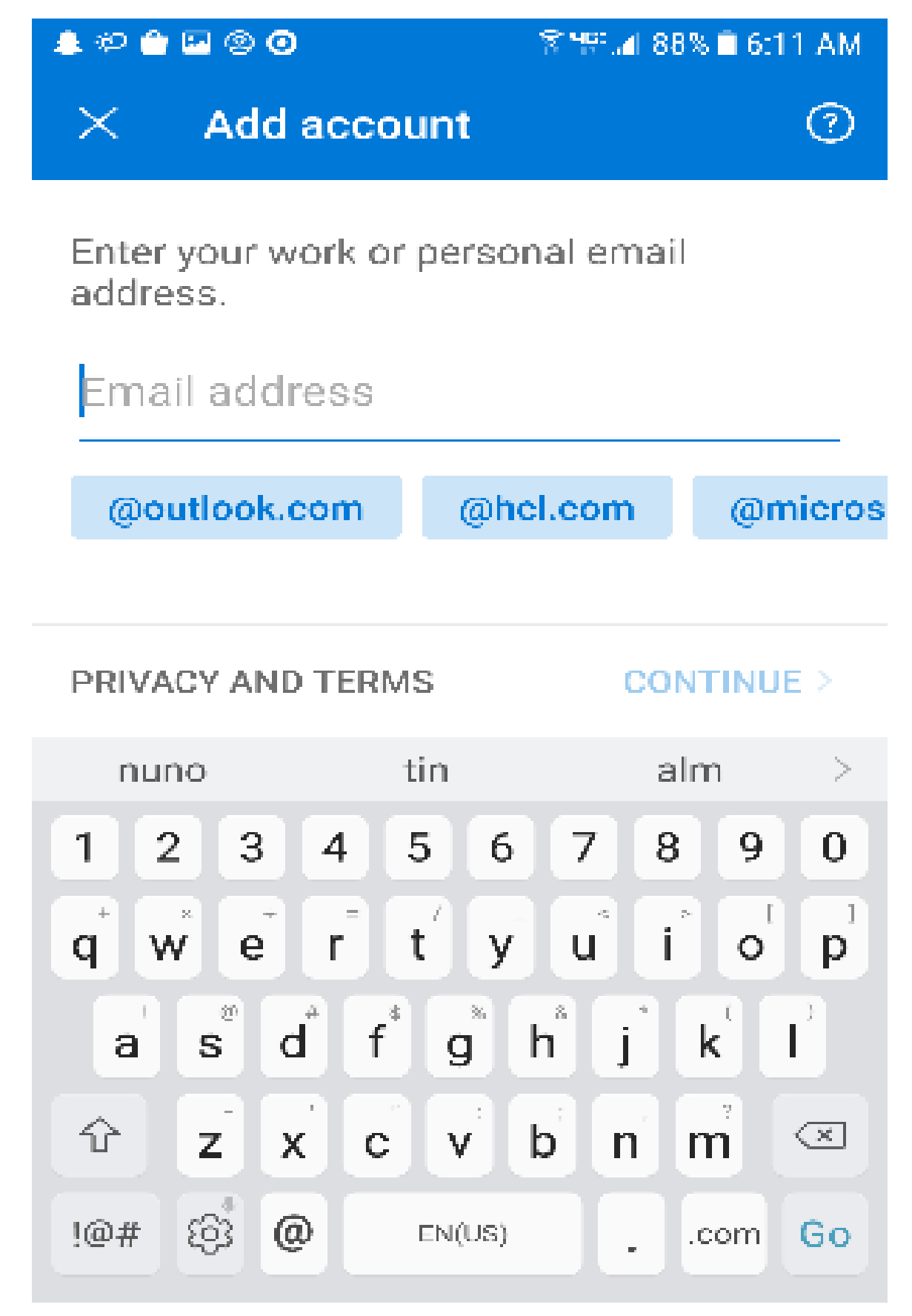

5. Sign into your email account with your full UCC email address and password

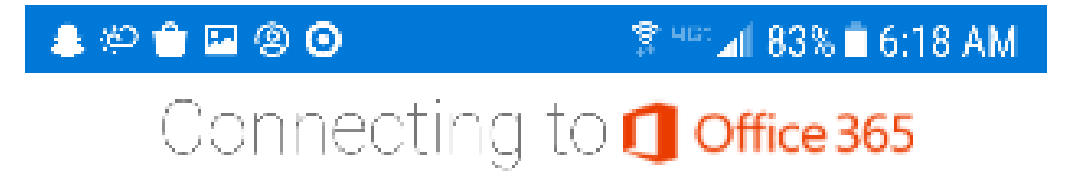

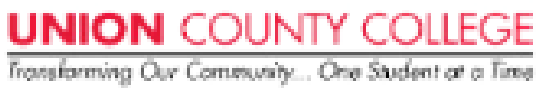

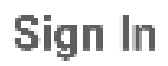

Username

Password

Remember me

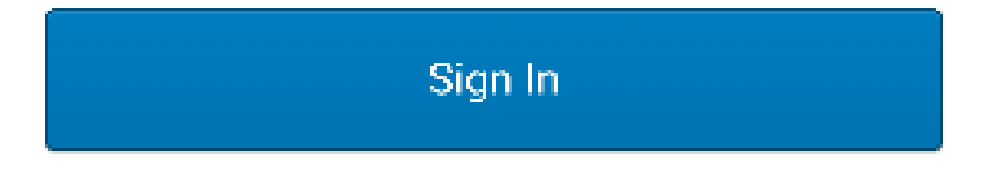

Need help cigning in?

6. Click on send push on Okta verify page and verify it is you

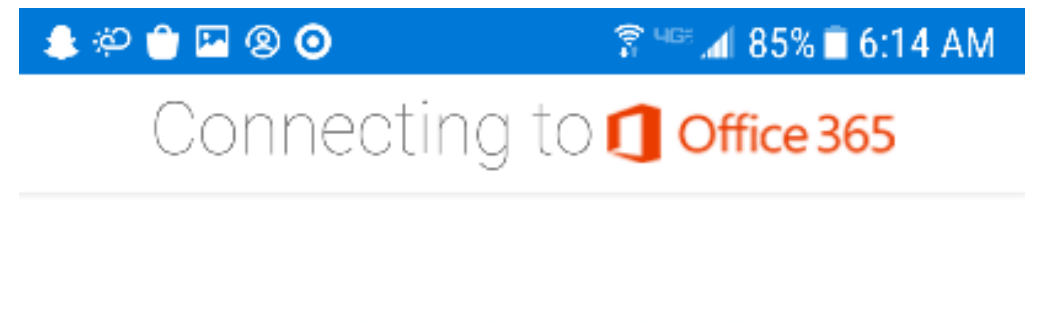

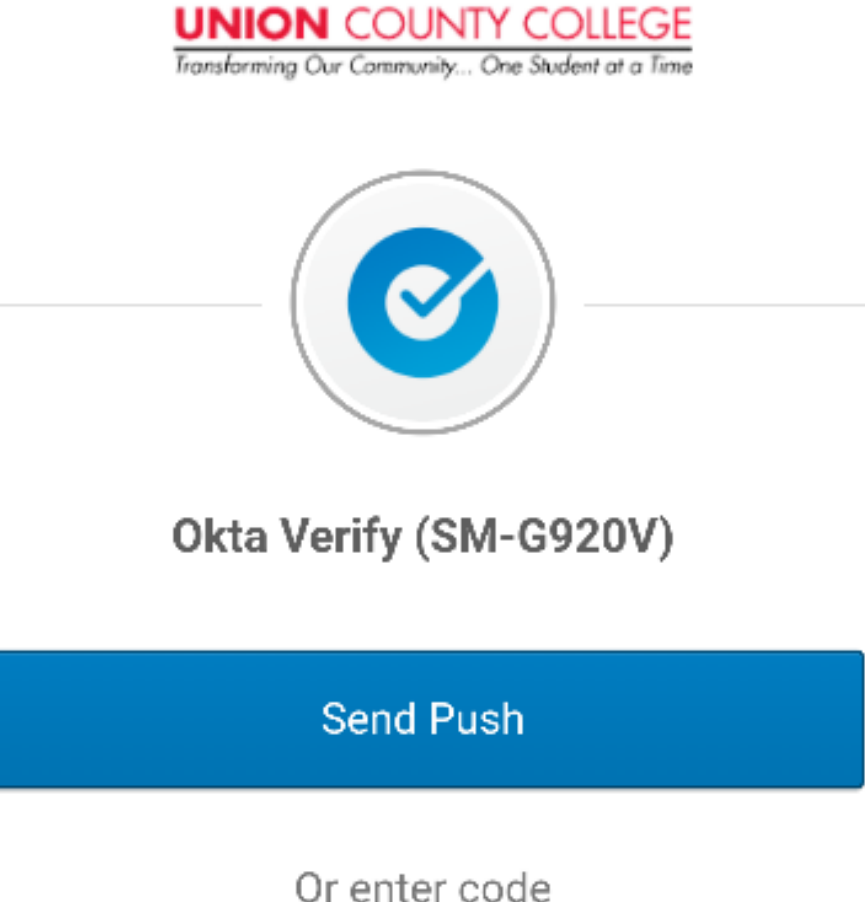

| Send push automatically              |    |
|--------------------------------------|----|
| Do not challenge me on this device f | or |

the next 60 minutes

Sign Out

Powered by Okta

Privacy Policy

7. Click skip on add another account.

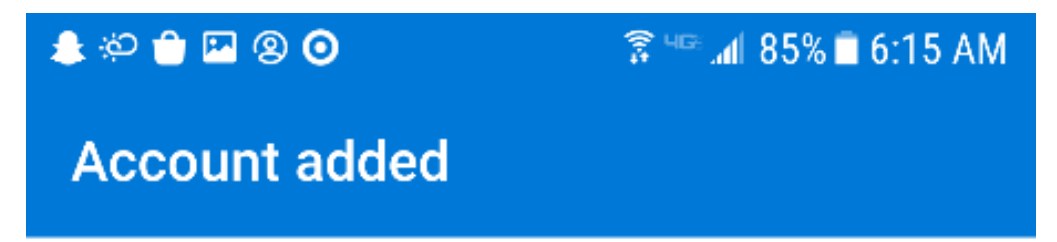

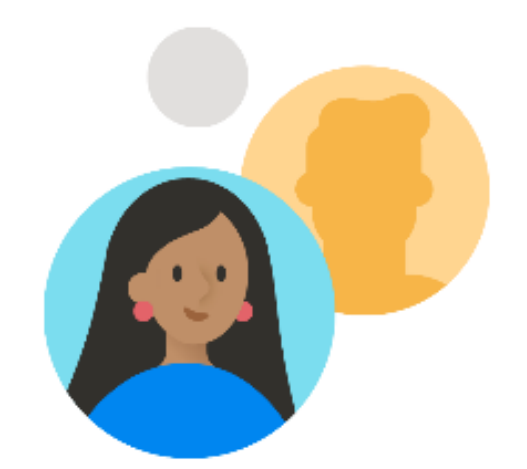

# Would you like to add another account now?

CONTINUE >

SKIP

### iOS (iPhone/Ipad):

1. Install the Microsoft Outlook app on your device. You can get it free from Apple store

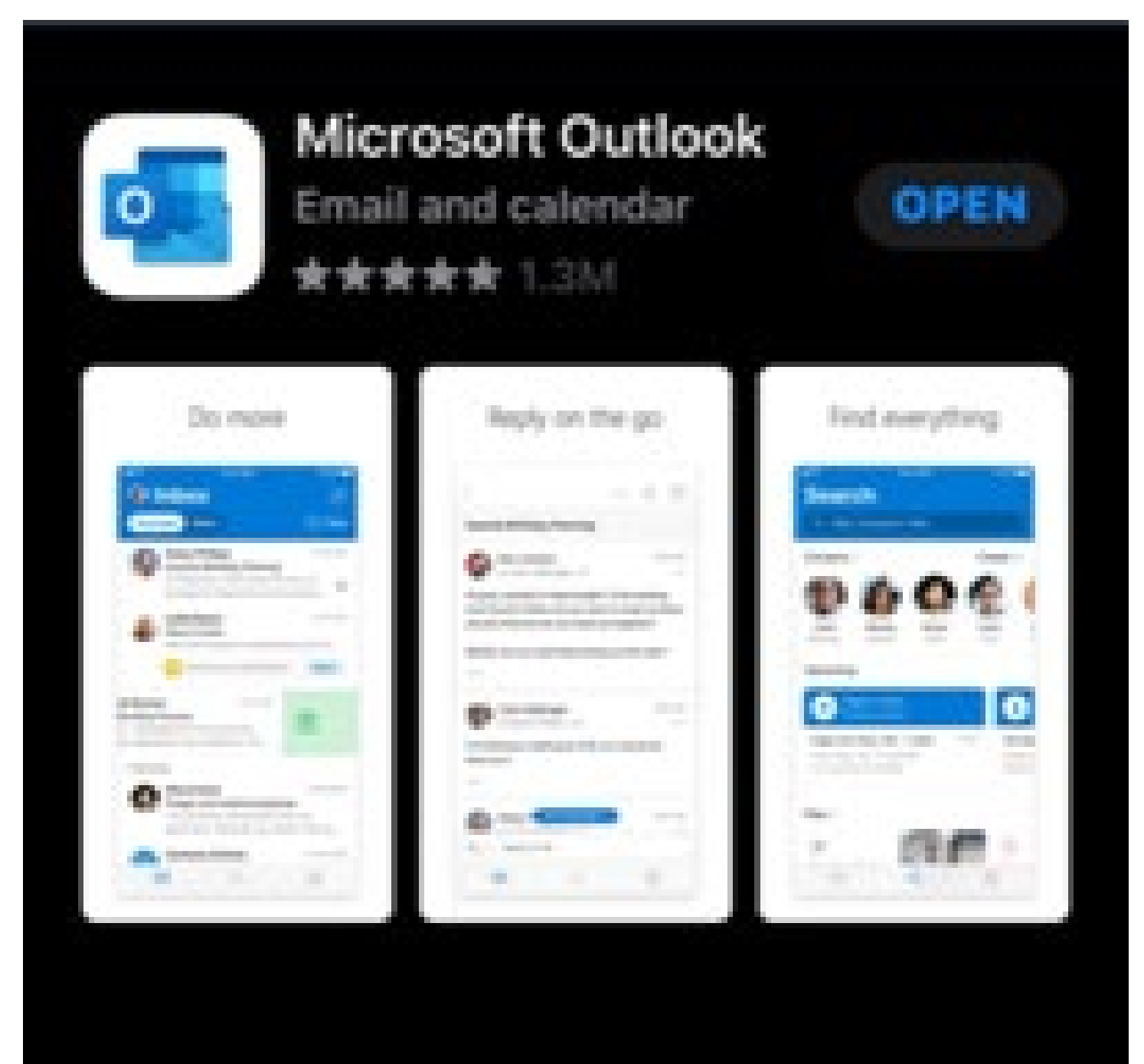

2. Open App and click on Get started.

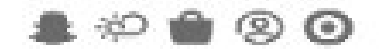

🕱 🖙 📶 88% 💼 6:11 AM

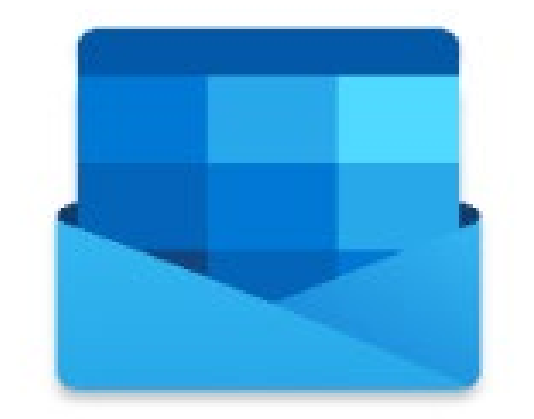

# Outlook

## A better way to manage your email.

GET STARTED

3. Click on Skip on accounts page

 $\leftarrow$ 

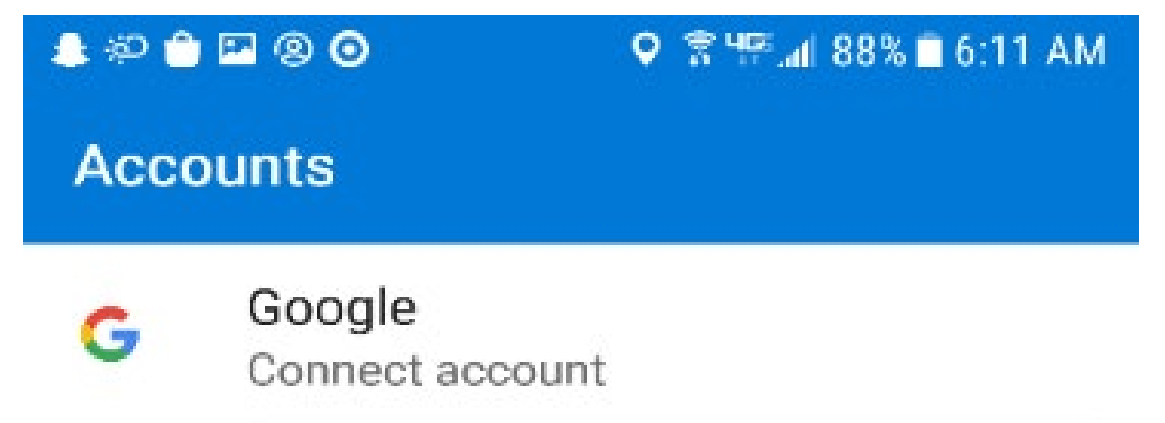

### PRIVACY AND TERMS

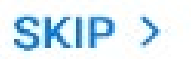

4. Enter your UCC email address and click on Add Account.

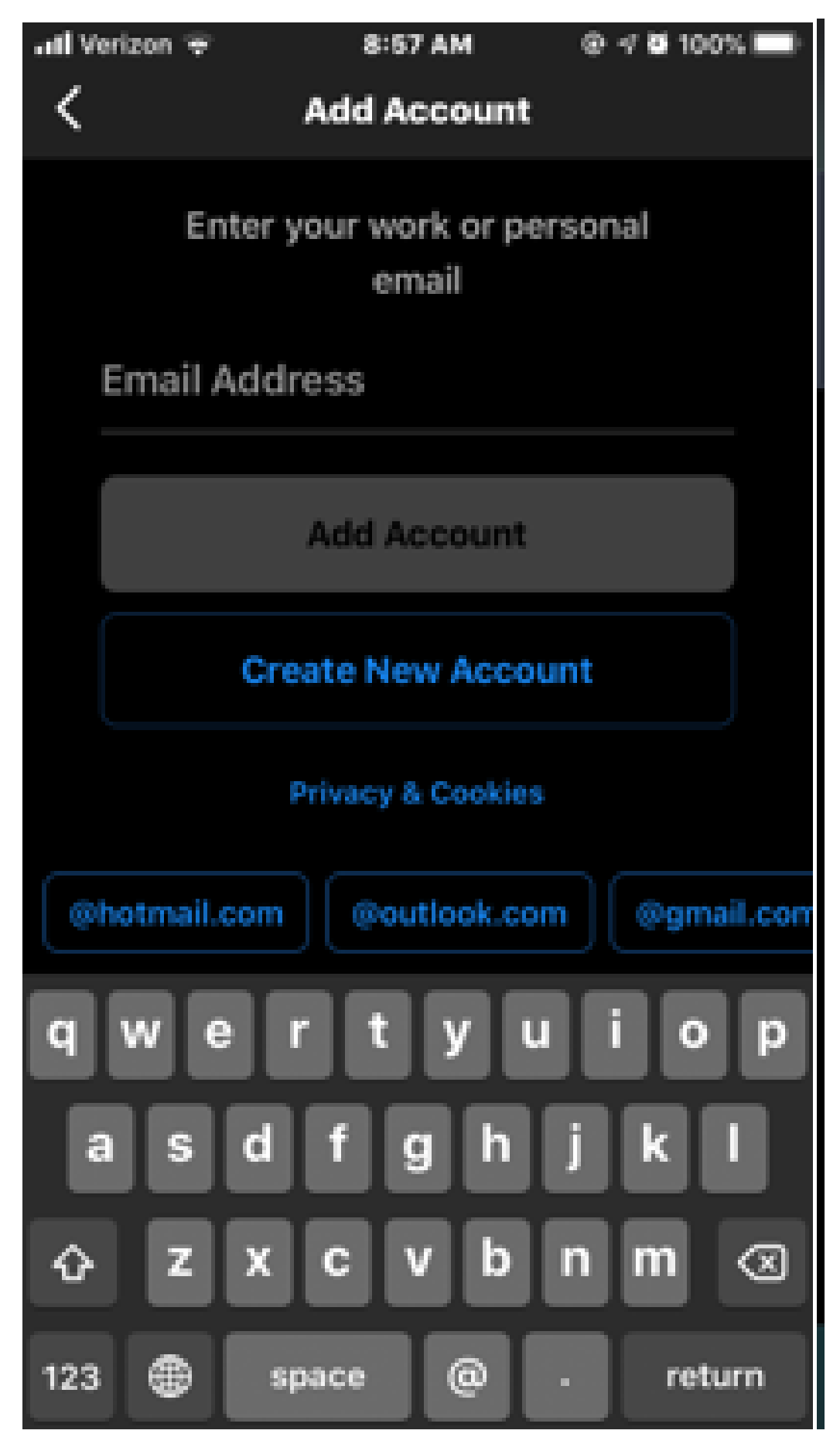

5. Sign into your email account with your full UCC email address and password

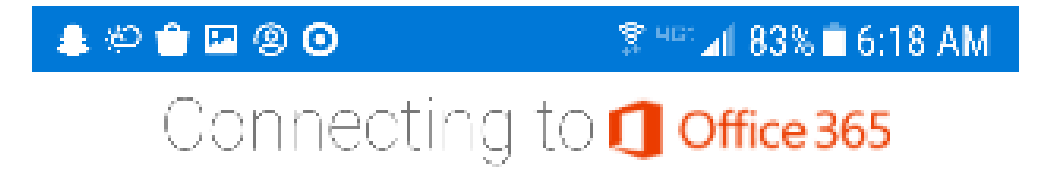

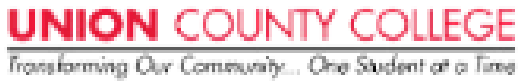

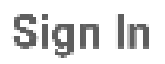

Username

### Password

Remember me

Sign In

Need help signing in?

6. Click on send push on Okta verify page and verify it is you

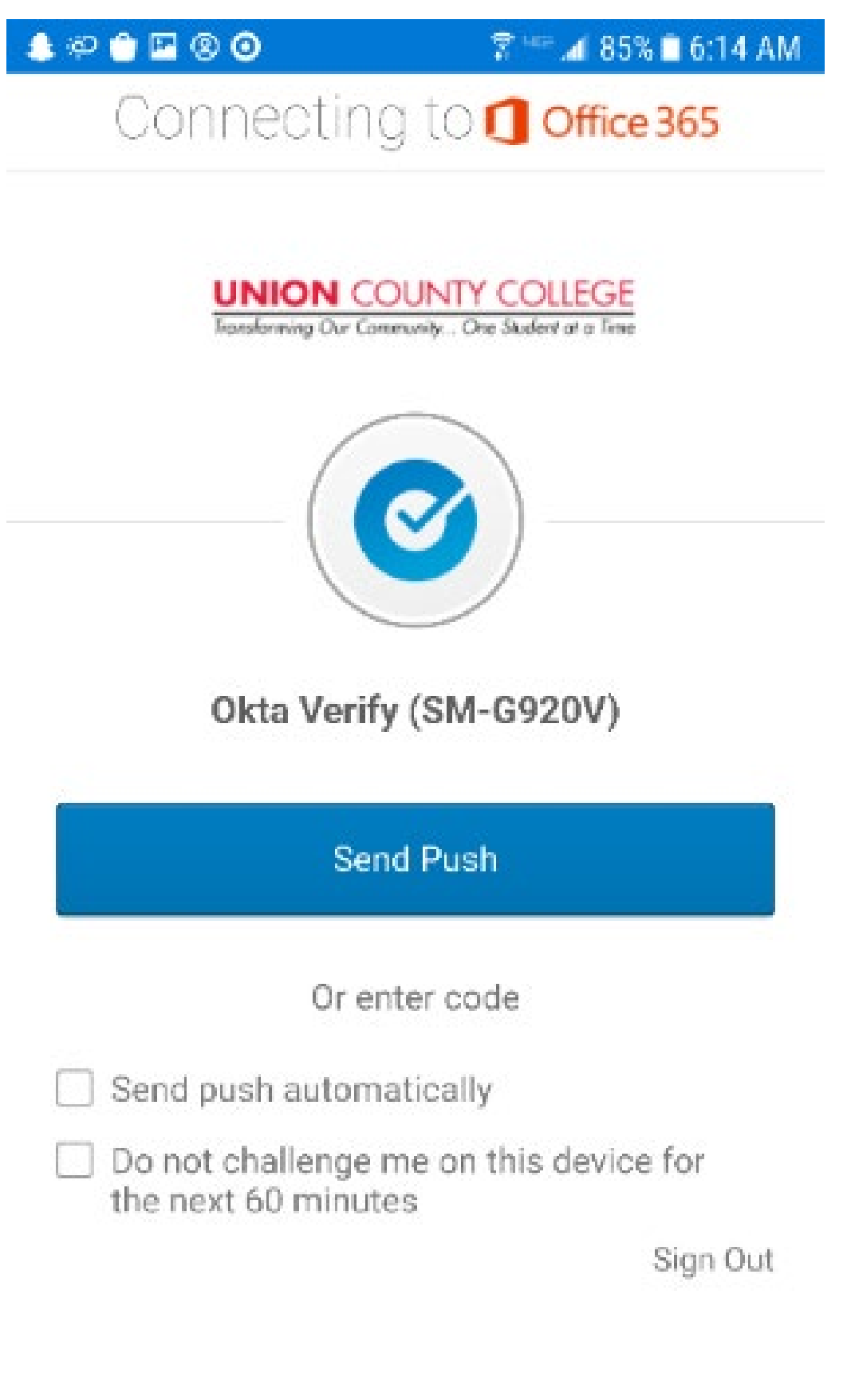

Powered by Okta

Privacy Policy

7. Click skip on add another account.

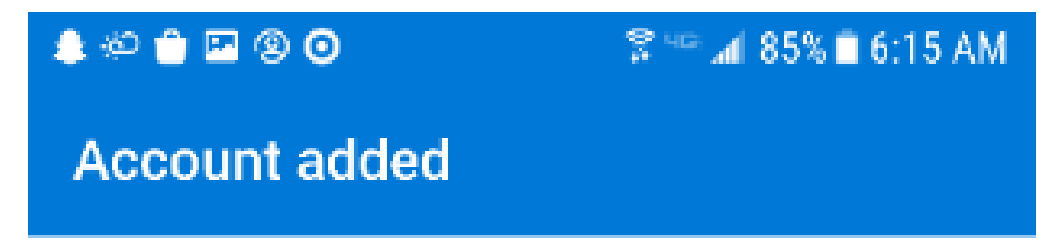

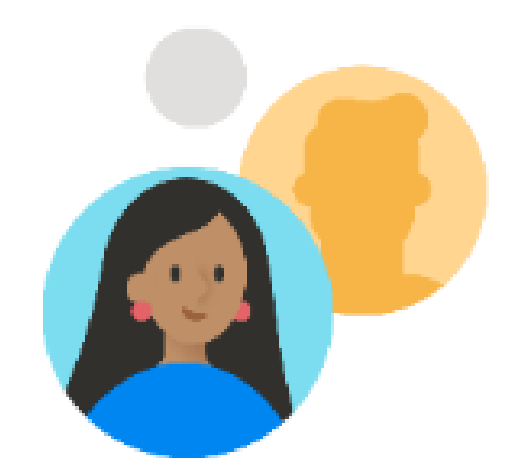

## Would you like to add another account now?

CONTINUE >

SKIP

#### 8. Enable Notifications, Click Turn on

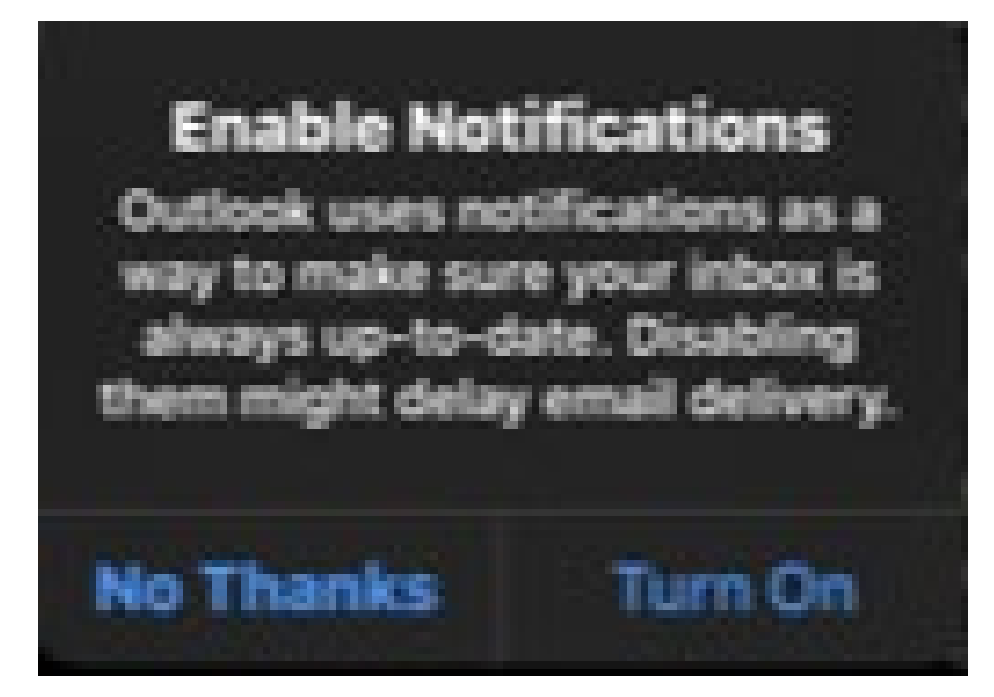

9. "Outlook" Would Like to Send You Notifications, Click Allow

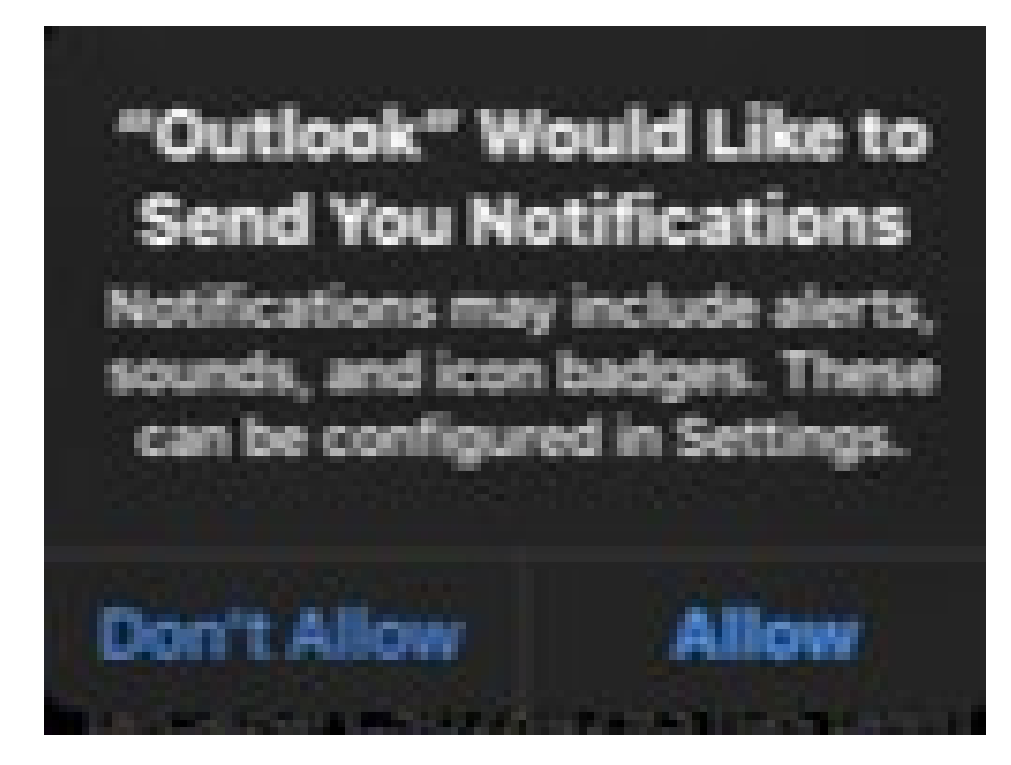